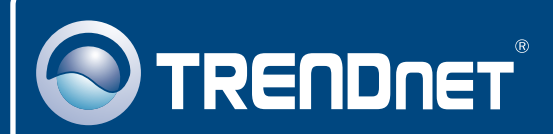

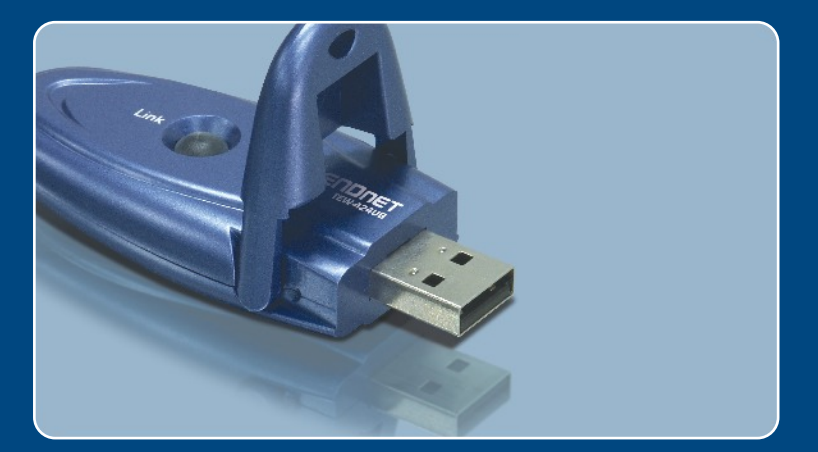

# Quick Installation Guide

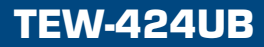

# Table of Contents

| Español                                   | 1      |
|-------------------------------------------|--------|
| 1. Antes de iniciar<br>2. Cómo se instala | 1<br>2 |
| 3. Configuración inalámbrica              | 7      |
| Troubleshooting                           | 8      |

# 1. Antes de iniciar

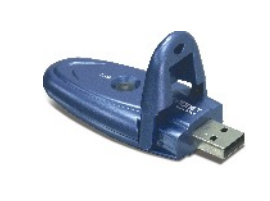

#### Contenidos del paquete

- TEW-424UB
- Guía de instalación rápida
- CD-ROM del controlador y la herramienta

### Requisitos del sistema

- Puertos USB: 1.1 ó 2.0
- · Unidad de CD-ROM
- CPU: Intel Pentium 300 MHz o superior
- Memoria: 32 MB o superior
- Windows XP/2000/ME/98SE

### **Aplicación**

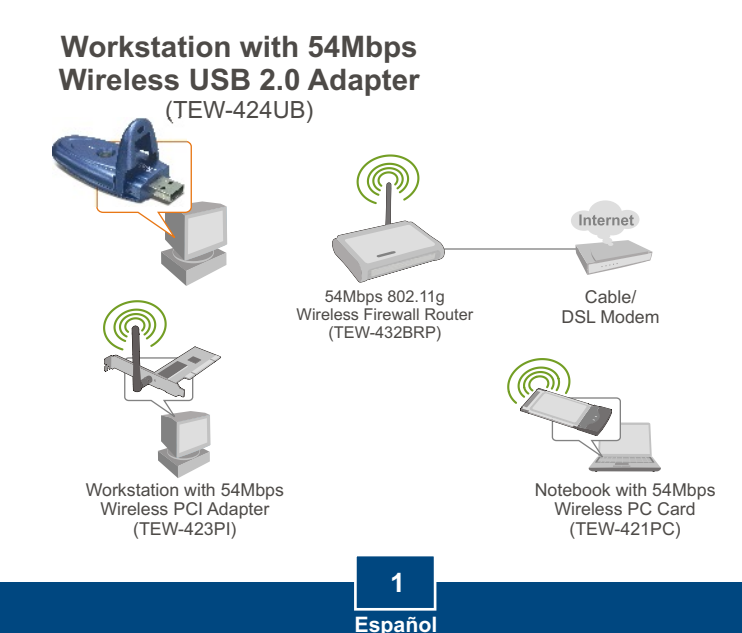

**¡Importante!** NO conecte el adaptador USB inalámbrico a su PC a menos que se le indique.

<u>Nota</u>: Consulte la Guía del Usuario en el CD-ROM del controlador para las instrucciones de instalación de Windows 98SE y Windows ME

### Para usuarios de Windows

1. Introduzca el CD-ROM del controlador y de la herramienta en la unidad de CD-ROM de su PC y luego haga clic en Install Utility (Instalar herramienta).

2. Siga las instrucciones del InstallSheild Wizard (asistente de InstallSheild).

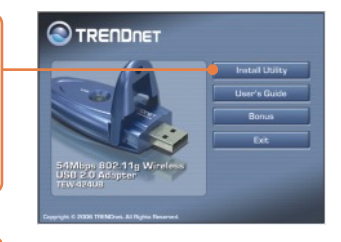

Nota: Para Windows XP, vaya al paso 3. Para Windows 2000, vaya al paso 11.

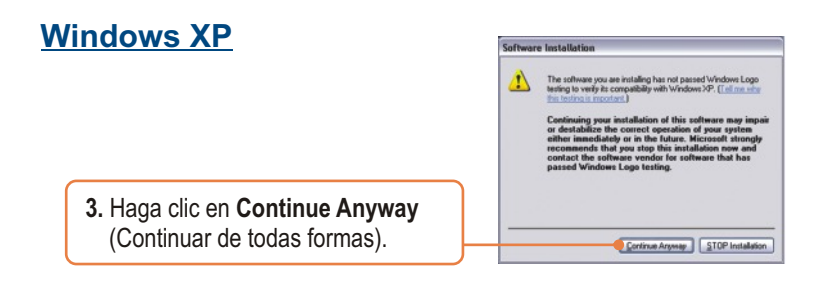

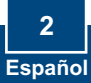

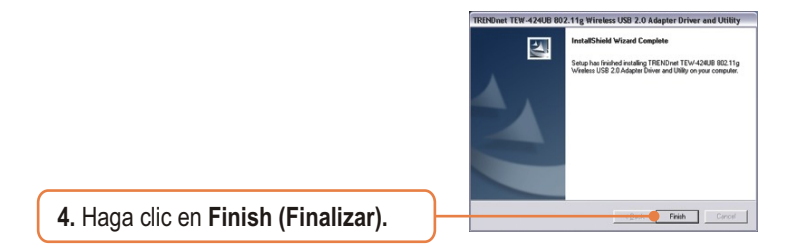

5. Conecte el adaptador inalámbrico a un puerto USB disponible de su PC.

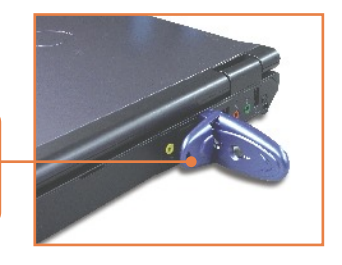

6. Haga clic en Install the software automatically (Instalar el software automáticamente) (Recomendable) y luego pulse Next (Siguiente).

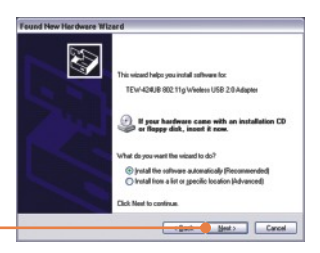

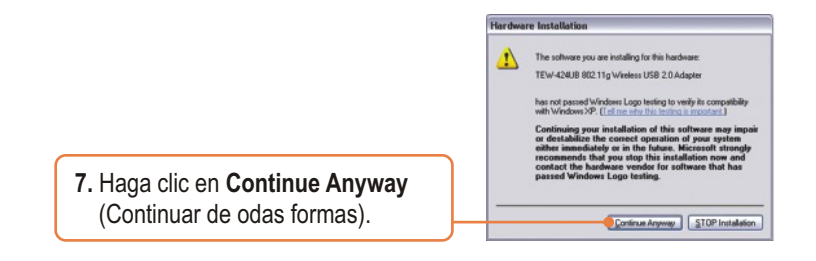

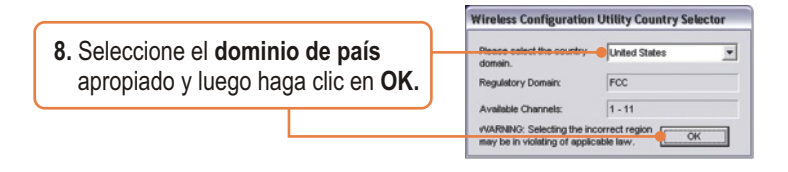

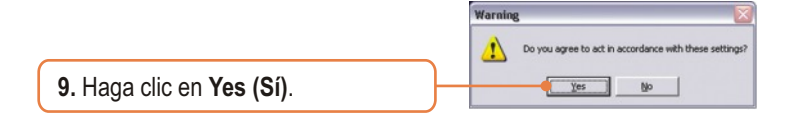

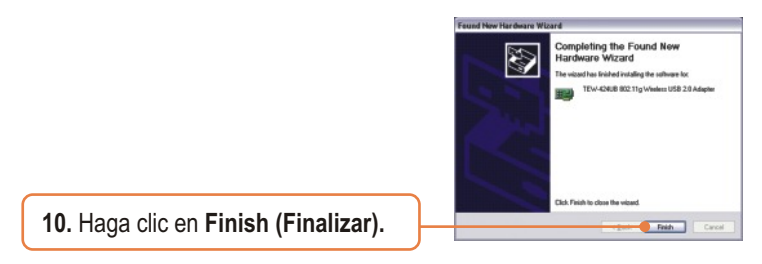

### Windows 2000

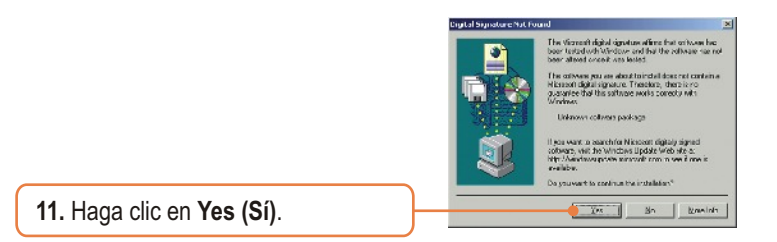

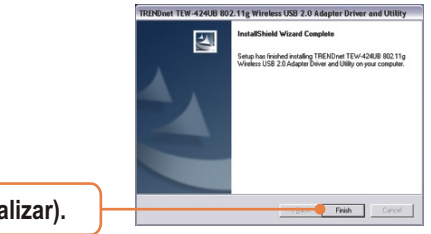

12. Haga clic en Finish (Finalizar).

**13.** Conecte el adaptador inalámbrico a un puerto USB disponible de su PC.

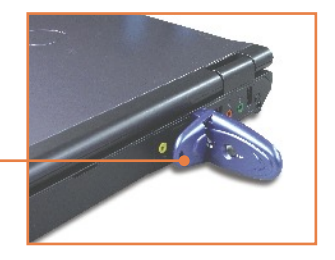

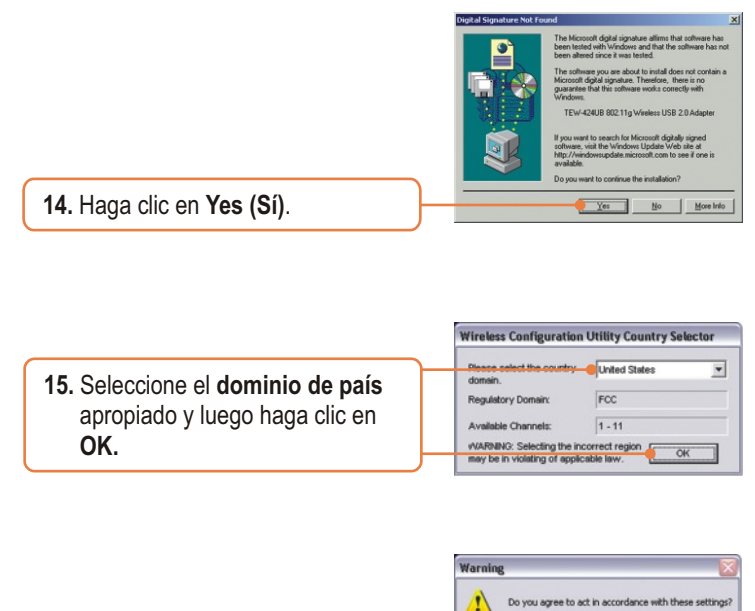

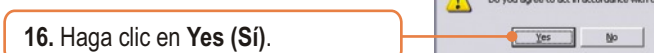

### La instalación ha sido completada

Para obtener información más detallada sobre la configuración así como de las configuraciones avanzadas del TEW-424UB, por favor consulte la sección de resolución de problemas, el CD-ROM de la Guía del Usuario, o el sitio Web de Trendnet en http://www.trendnet.com.

# 3. Configuración inalámbrica

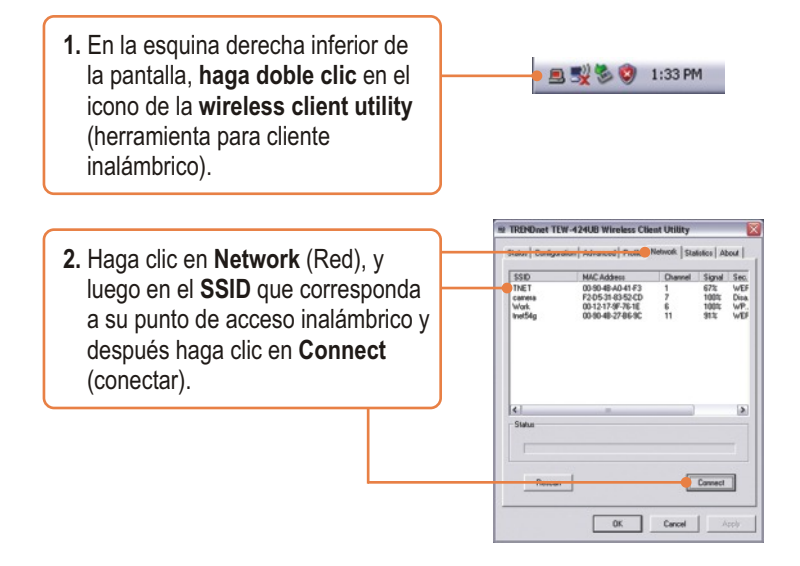

### La configuración inalámbrica ha finalizado

Para obtener información más detallada sobre la configuración así como de las configuraciones avanzadas del TEW-424UB, por favor consulte la sección de resolución de problemas, el CD-ROM de la Guía del Usuario, o el sitio Web de Trendnet en http://www.trendnet.com.

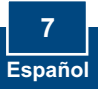

# Q1: I inserted the Utility & Driver CD-ROM into my computer's CD-ROM Drive and the installation menu does not appear automatically. What should I do?

A1: If the window does not appear automatically, click Start, click Run, and type D.lautorun where "D" in "D:lautorun.exe" is the letter assigned to your CD-ROM Drive, and then press the ENTER key on your keyboard.

# Q2: I completed all the steps in the quick installation guide, but my Wireless USB Adapter is not connecting to my access point. What should I do?

A2: First, verify that the Network Name (SSID) matches your wireless router or access point's Network Name (SSID). Second, check your TCP/IP properties to ensure that Obtain an IP address automatically is selected. Third, open the Wireless Client Utility icon, click the Network tab and then click Scan to check and see if there are any available wireless networks listed.

#### Q3: Windows is unable to recognize my hardware. What should I do?

A3: Make sure your computer meets the minimum requirements as specified in Section 1 of this quick installation guide. Also, you must complete the installation of the wireless configuration utility (as described in Section 2) before connecting the Wireless USB Adapter to your computer. Lastly, you may consider moving the Wireless USB Adapter to a different USB port of your computer.

#### Q4: I cannot open the wireless configuration utility. What should I do?

A4: Access your device manager to make sure the adapter is installed properly. If you see a networking device with a yellow question mark or exclamation point, you will need to reinstall the device and/or the drivers. To access your device manager, right-click My Computer, click Properties, under Hardware tab click Device Manager.

#### Q5: How do I install the drivers on Windows 98SE or ME?

A5: Please refer to the User's Guide included on the Driver CD-ROM.

If you still encounter problems or have any questions regarding the TEW-424UB, please refer to the User's Guide included on the Utility & Driver CD-ROM or contact Trendnet's Technical Support Department.

#### Certifications

This equipment has been tested and found to comply with FCC and CE Rules.

Operation is subject to the following two conditions:

(1) This device may not cause harmful interference.

(2) This device must accept any interference received. Including interference that may cause undesired operation.

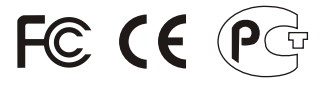

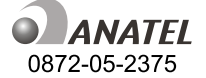

Este equipamento opera em caráter secundário, isto é, não tem direito a proteção contra interferência prejudicial, mesmo de estações do mesmo tipo, e não pode causar interferência a sistemas operando em caráter primário.

Waste electrical and electronic products must not be disposed of with household waste. Please recycle where facilities exist. Check with you Local Authority or Retailer for recycling advice.

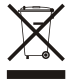

NOTE: THE MANUFACTURER IS NOT RESPONSIBLE FOR ANY RADIO OR TV INTERFERENCE CAUSED BY UNAUTHORIZED MODIFICATIONS TO THIS EQUIPMENT. SUCH MODIFICATIONS COULD VOID THE USER'S AUTHORITY TO OPERATE THE EQUIPMENT.

#### ADVERTENCIA

En todos nuestros equipos se mencionan claramente las caracteristicas del adaptador de alimentacón necesario para su funcionamiento. El uso de un adaptador distinto al mencionado puede producir daños fisicos y/o daños al equipo conectado. El adaptador de alimentación debe operar con voltaje y frecuencia de la energia electrica domiciliaria existente en el pais o zona de instalación.

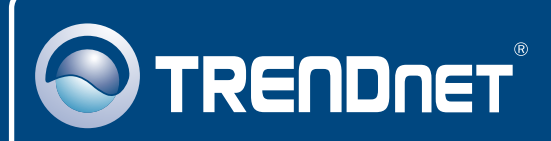

# **TRENDnet Technical Support**

#### US · Canada

Toll Free Telephone: 1(866) 845-3673

24/7 Tech Support

Europe (Germany • France • Italy • Spain • Switzerland • UK)

Toll Free Telephone: +00800 60 76 76 67

English/Espanol - 24/7 Francais/Deutsch - 11am-8pm, Monday - Friday MET

### Worldwide

Telephone: +(31) (0) 20 504 05 35

English/Espanol - 24/7 Francais/Deutsch - 11am-8pm, Monday - Friday MET

### **Product Warranty Registration**

Please take a moment to register your product online. Go to TRENDnet's website at http://www.trendnet.com

## TRENDNET

20675 Manhattan Place Torrance, CA 90501 USA

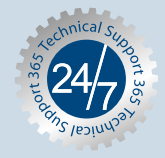